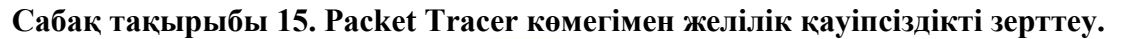

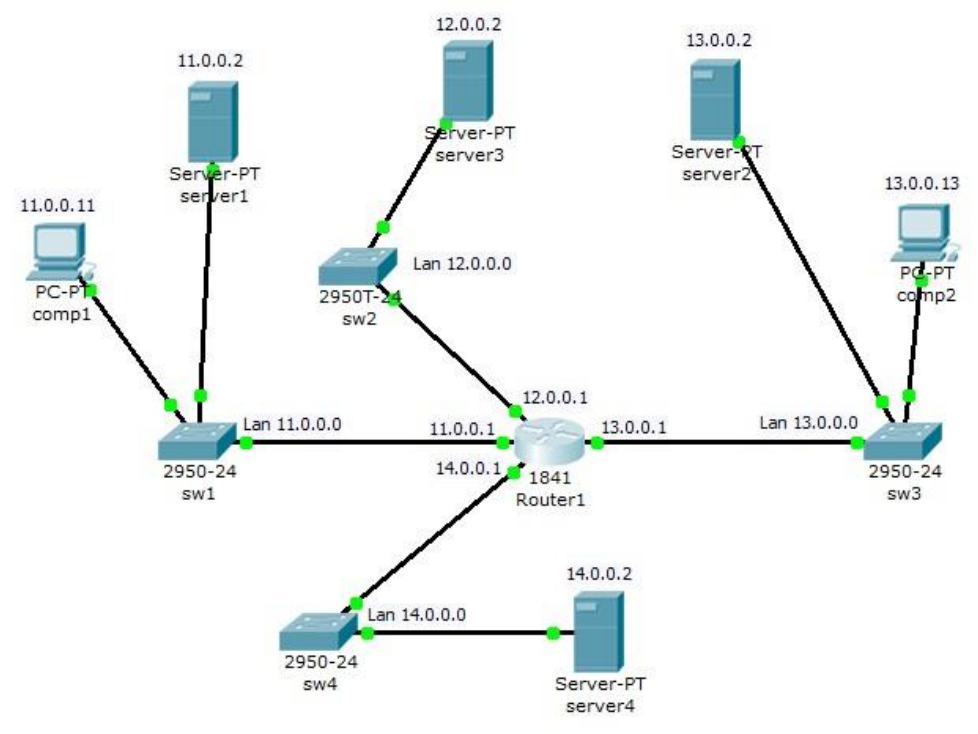

Сурет 32. Корпоративті желі сұлбасы.

Корпоративті желі 4 желіден тұрады.

сеть 1 – 11.0.0.0/8;

сеть 2 – 12.0.0.0/8; сеть 3 – 13.0.0.0/8;

сеть 4 – 14.0.0.0/8.

Эр желіде серверде Web сайт орнатылған.

Тапсырма:

1 - Желі14.0.0.0 Желісі11.0.0.0.желіден қолжетімсіз

2 - comp1 и comp2 компьютерлеріне server3-те сайт ашуға рұқсат беру, бірақ ping командасы арқылы server3-ті тыңдауңы тиым салу.

3 –comp1 компьютері үшін server1-ге рұқсат беру, бірақ бұл серверде сайт ашуға тыйым салу.

4 – comp2 компьютері үшін server1-ге рұқсат беру, бірақ бұл серверде сайт ашуға тыйым салу, сайтты server4-те ашуға рұқсат беру.

33 - суретте көрсетілген желі схемасын құрыңыз. Адрес және желілерді қалауыңызша енгізіңіз.

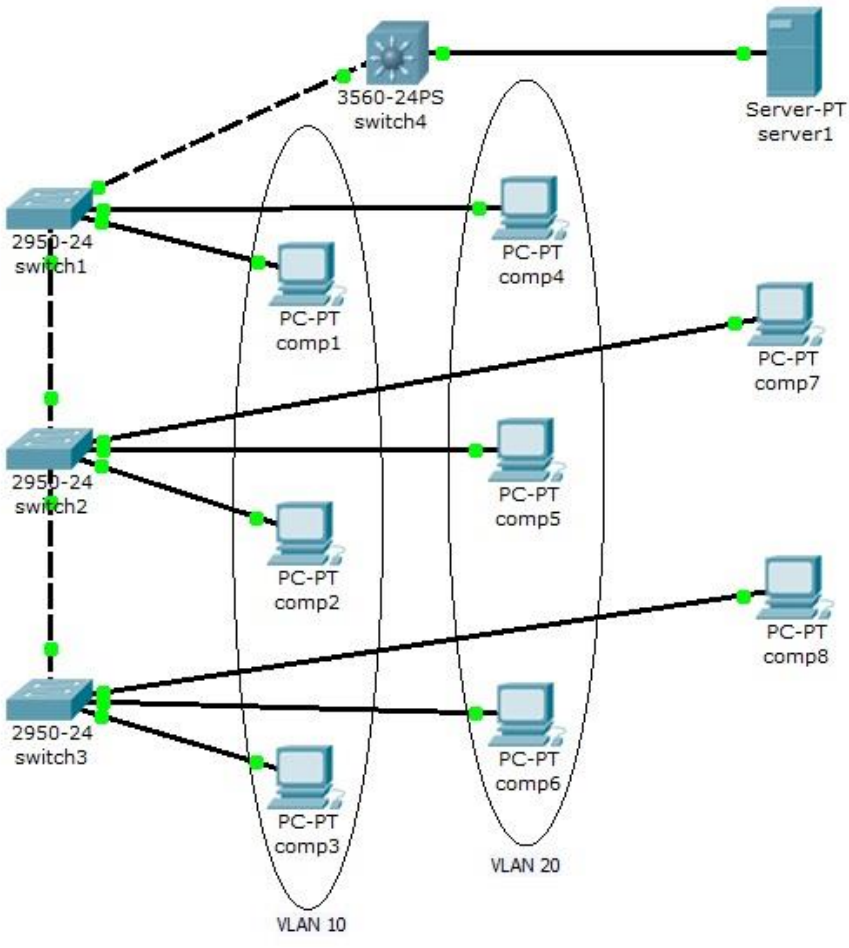

Сурет 33. Корпоративті желі сұлбасы.

Тапсырма:

1 –comp1, comp2 и comp3 компьютерлері бір VLAN 10-да орналасқан, тек бір біріне қолжетімді және server1 қолжетімді.

2 – comp4, comp5 и comp6 компьютерлері бір VLAN 20-да орналасқан, тек бір біріне қолжетімді және server1 қолжетімді.

3 - comp7 и comp8 компьютерлері тек бір біріне қолжетімді және server1 қолжетімді.

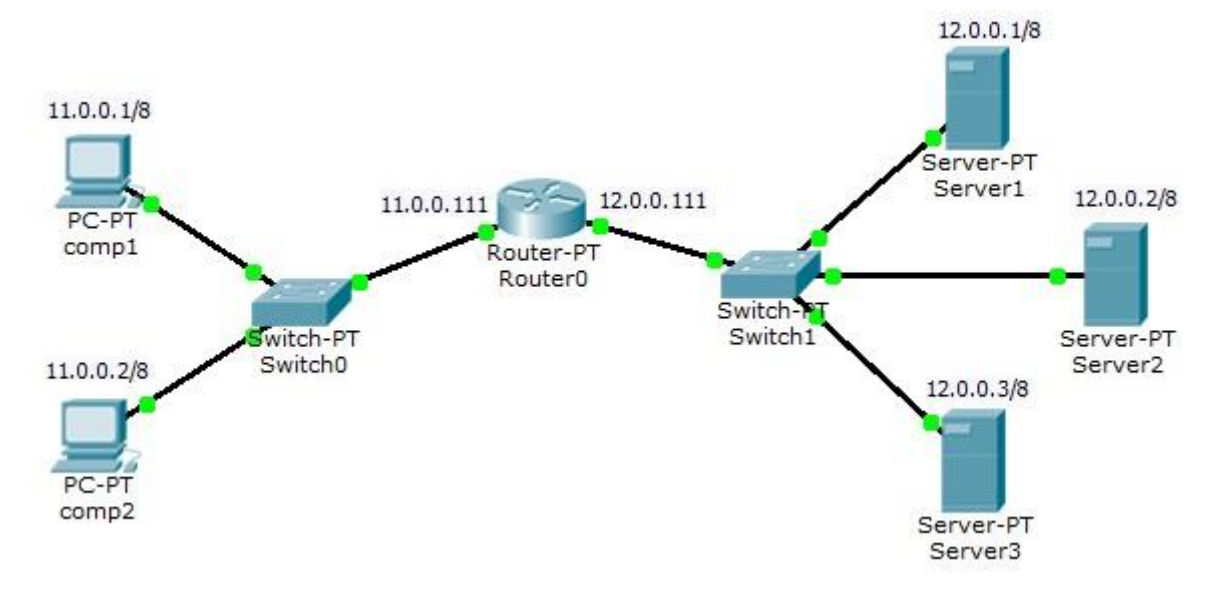

Сурет 34. Корпоративті желі сұлбасы.

Барлық үш серверде Web и FTP қызметі орнатылған.

comp1 и comp2 компьютерлеріне келесі желіде қолжетімділік ережесін беретін қолжетімділік тізімін құрыңыз:

Компьютер comp1:

- Server1 FTP-ке қолжетімділікті рұқсат ету;
- Server2 Web-ке қолжетімділікті рұқсат ету;
- Server3 Web и FTP-ке қолжетімділікті рұқсат ету.
- Компьютер сотр2:
- Server1 Web-ке қолжетімділікті рұқсат ету;
- Server2 FTP-ке қолжетімділікті рұқсат ету;
- Server3 на Web и FTP-ке колжетімділікті рұқсат ету.